Podignuta je nova verzija aplikacije za ePotpis koju koriste službenici na Sistemu za razmenu podataka (stari naziv eZUP) i na Ovlašćenim Tehničkim pregledima.

U pitanju je verzija 1.2.0.0. i dostupna je za preuzimanje na linku:

https://eusluge.euprava.gov.rs/CardReader/Instalacija SigningTool/publish.htm

## Koraci su sledeći:

Install

- 1. U Control Panelu u delu Programs and Features prvo **DEINSTALIRATI** postojeću aplikaciju koja je instalirana na tom računaru
- 2. Zatim na linku <u>https://eusluge.euprava.gov.rs/CardReader/Instalacija\_SigningTool/publish.htm</u> pokrenuti preuzimanje instalacije

3. Prilikom pokretanja preuzete verzije na ekranu će se pojaviti plavi prozor gde je potrebno potvrditi na opciju "**More info**"

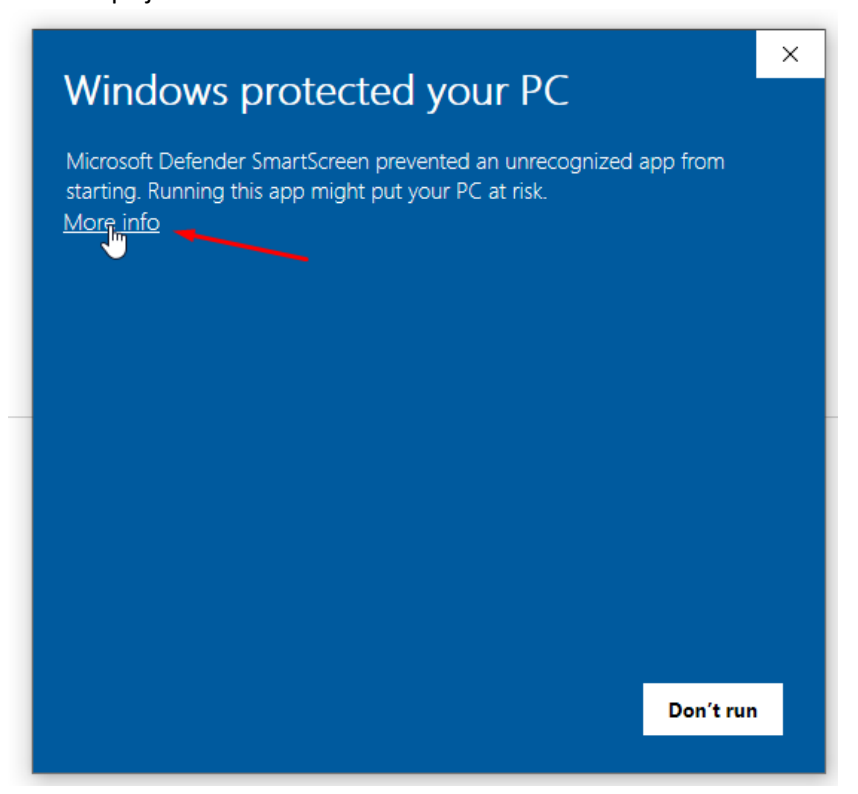

I odmah na sledećem prozoru potvrditi na "Run anyway"

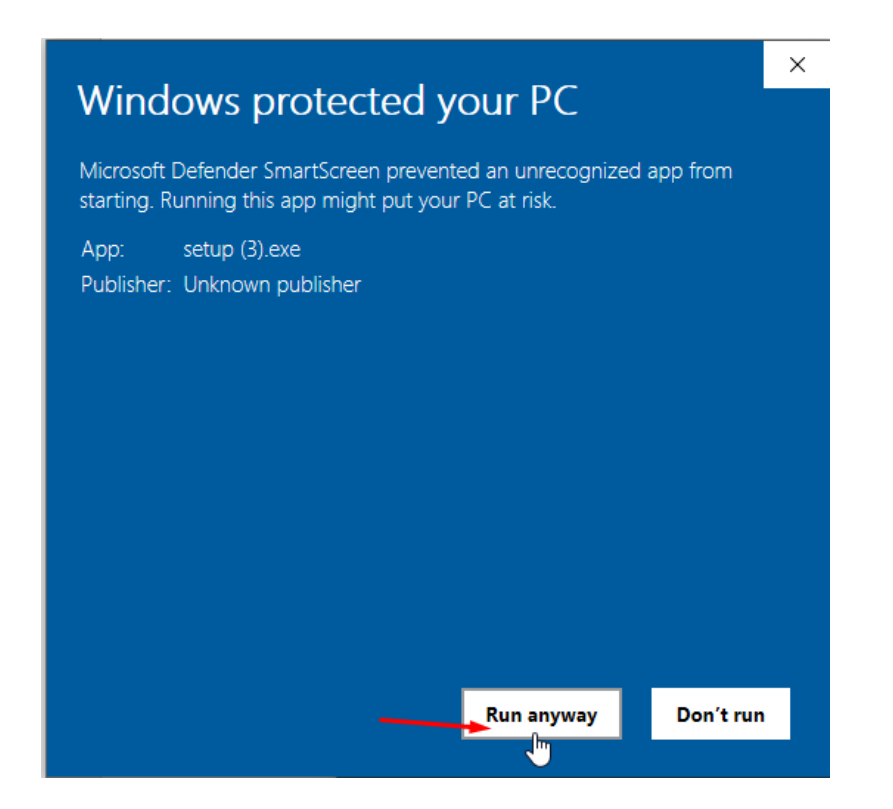

4. Sledeći ponuđeni prozor je (kao na slici u nastavku) i potrebno je potvrditi na "Install"

| Application Install - Security Warning                                                                                                    | ×             |
|----------------------------------------------------------------------------------------------------|---------------|
| Publisher cannot be verified.<br>Are you sure you want to install this application?                                                                                                | <del>د</del>  |
| Name:<br>eUprava<br>From (Hover over the string below to see the full domain):<br>eusluge.euprava.gov.rs                                                                           |               |
| Publisher:<br>Unknown Publisher<br>Install                                                                                                    | Don't Install |
| While applications from the Internet can be useful, they can potentially harm your computer. If you do not trust the source, do not install this software. <u>More Information</u> |               |

5. Kada vidite da je instalacija završena OBAVEZNO je uraditi RESTART računara.

Sada u Control Panelu možete videti da je verzija instalirana:

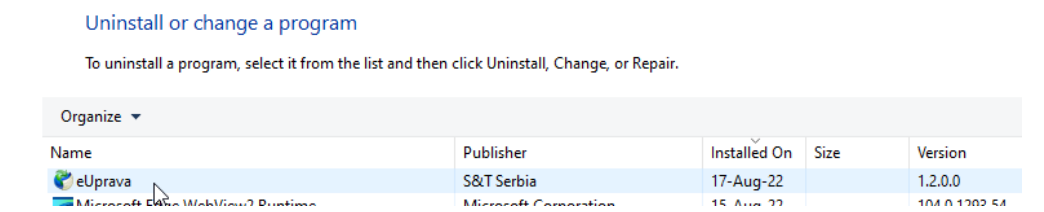